# **BG ISSUANCE PROCESS NOTE CUSTOMER PORTAL**

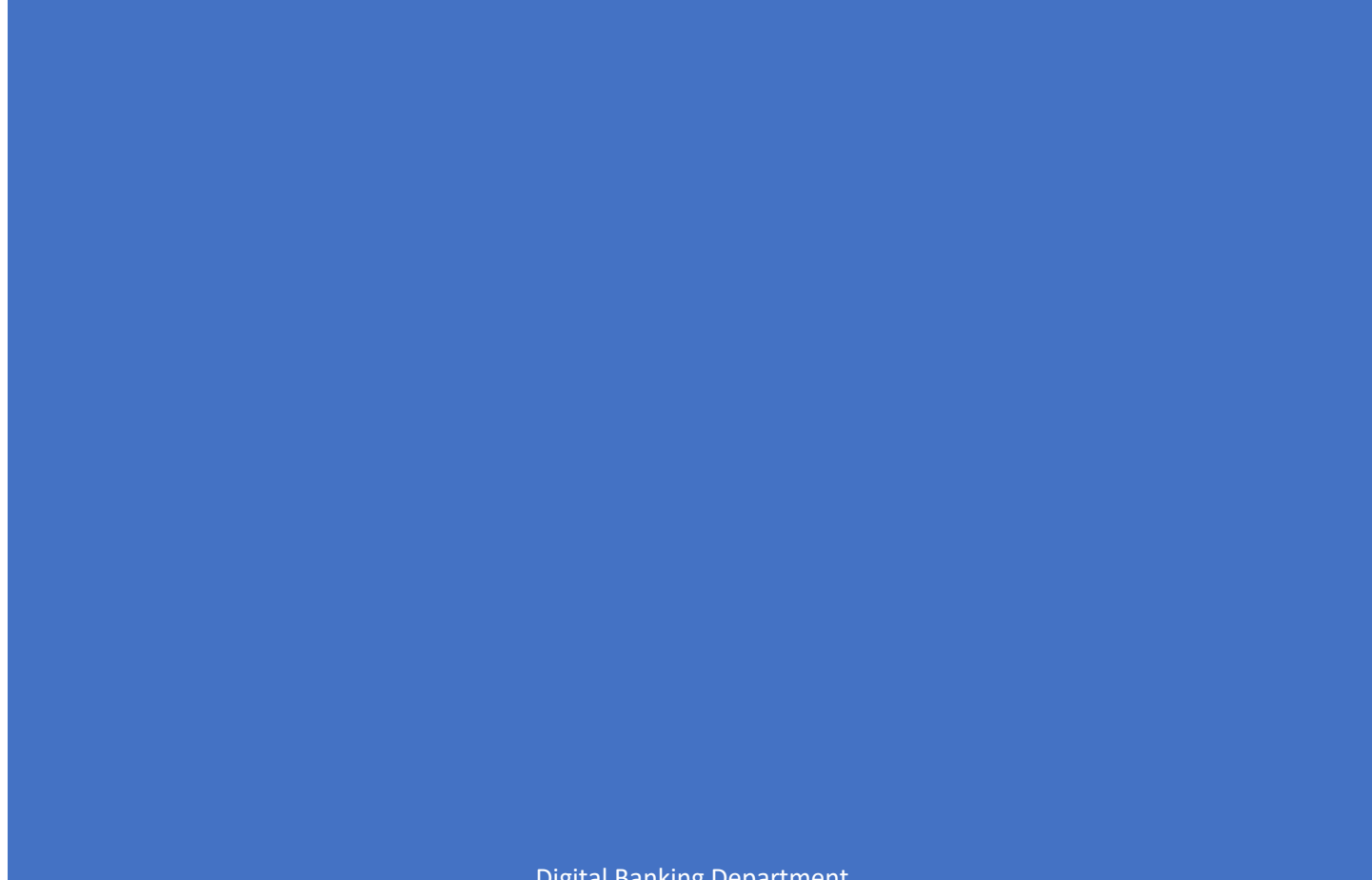

**Digital Banking Department** 

# Contents

| Login              | 2 |
|--------------------|---|
| BG Guarantee       | 4 |
| My request:        | 7 |
| Pending status:    | 8 |
| Processing Status: | 8 |
| Returned status:   | 9 |
| Completed status:  | 9 |
| Draft status:      | 9 |
| Closed status:     | 9 |
|                    |   |

## Login

To login to the system, customers must have their mobile banking activated.

1. Enter the account number and mobile number registered in mobile banking and click on submit

| Geolobal IME Bank<br>war wayed for fa |                                                               | Log In |
|---------------------------------------|---------------------------------------------------------------|--------|
|                                       | Customer Login Please enter your login credentials to proceed |        |
|                                       | Account Number                                                |        |
|                                       | Mobile Number                                                 |        |
|                                       | Corporate Login New User ?                                    |        |
|                                       | Proceed                                                       |        |

Figure 1: - Customer login page

- 2. After mobile banking authentication, OTP will be sent to the registered mobile number.
- 3. Enter the OTP and verify. OTP will be valid for 2 minutes.

| Global IME Bank |                                                                            | Log In |
|-----------------|----------------------------------------------------------------------------|--------|
|                 | OTP Verification Please provide OTP sent to your registered mobile number. |        |
|                 | OTP                                                                        |        |
|                 | Une lime Password                                                          |        |
|                 | Resend OTP After 1:26                                                      |        |

Figure 2: -OTP verification

4. After verification users will be redirected to the landing Dashboard.

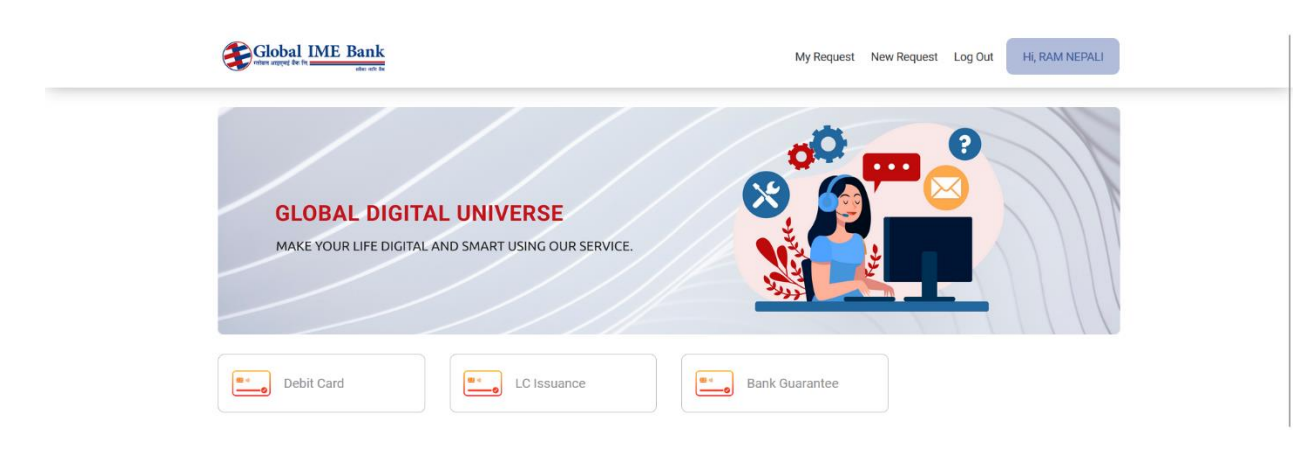

Figure3: -Dashboard

## Bank Guarantee Application

1. Click on the Bank Guarantee

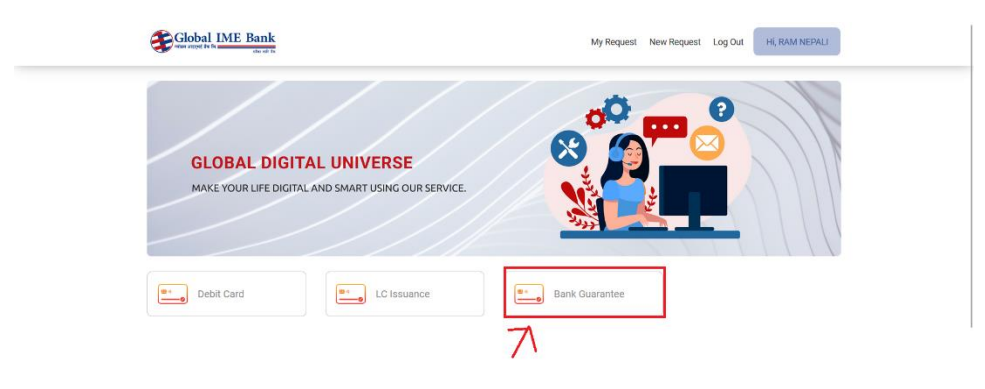

Figure 4: - Dashboard showing the BG guarantee

2. You will get the branch selection option and guarantee type

| there argon to be when any other when the        | Select Branch & Guarantee Type ×                          | ew Request Log Out HI, RAM NEPALI |
|--------------------------------------------------|-----------------------------------------------------------|-----------------------------------|
|                                                  | BANASTHALI BRANCH(10) V<br>Please Select Guarantee Type V |                                   |
| GLOBAL DIGITAL P<br>MAKE YOUR LIFE DIGITAL AND S | Submit                                                    |                                   |
|                                                  |                                                           |                                   |
| Debit Card                                       | LC Issuance Bank Guarantee                                |                                   |

Figure 5: - Select branch and guarantee type for the BG form

- 3. Click on the submit button to proceed form
- 4. Fill in the form with the required credentials

| Please Fill The Form                                                                           | < G                                                            |
|------------------------------------------------------------------------------------------------|----------------------------------------------------------------|
| Applying for branch : BANASTHALI BRANCH(10) Applying for Gurantee Type : P                     | erformance Bond                                                |
| BG Form Centralized                                                                            |                                                                |
| GUARANTEE TO BE ISSUED -ON ACCOUNT OF<br>(जमानत निवेदन व्यक्ति / फर्म / कम्पनीका नाम र ठेगाना) | NAME AND ADDRESS OF BENEFICIARY<br>(हिताधिकारीको नाम र ठेगाना) |
| Company Name (कम्पनीको नाम)                                                                    | Beneficiary Name (हिताधिकारीको नाम)                            |
|                                                                                                | li                                                             |
| Company Address (कम्पनीको ठेगाना)                                                              | Beneficiary Address (हिलाधिकारीको ठेगाना)                      |
|                                                                                                |                                                                |
| CURRENCY & AMOUNT<br>(मुद्रा र रकम)                                                            | TYPE OF GUARANTEE<br>(जमानतको प्रकार)                          |
| Currency (मुझ) Amount In Figures (अंकमा रकम)                                                   | Selected Guarantee Type                                        |
| Select Currency ~                                                                              | Performance Bond                                               |
| Amount in Words (शब्दमा रकम)                                                                   |                                                                |
| VALIDITY(MM/DD/YYYY) IN GEORGIAN CALENDAR<br>(मान्य अवधि(महिना/दिन/साल) ईरवी सम्वत)            | CLAIM VALIDITY<br>(दाबिको अवधि)                                |
| From (बाट) Till (सम्म)                                                                         | <br>Claim Validity (दाबिको अवधि)                               |
| O   mm / dd / yyyy mm / dd / yyyy                                                              |                                                                |
| Validity Period (मान्यता अवधि)                                                                 |                                                                |
| O   mm/dd/yyyy                                                                                 | O   Days - From Expiry Date                                    |
| Days C Date Of Issuance                                                                        | Claim Expiry Date                                              |
| Expiry Date                                                                                    | mm / dd / yyyy                                                 |
| mm / dd / yyyy                                                                                 |                                                                |
| Purpose of Guarantee(जमानतको उद्देश्य)                                                         | Contract Number (ठेक्का न)                                     |
|                                                                                                |                                                                |
|                                                                                                |                                                                |

5. In case of counter guarantee, please select "Yes" in "Is this bank guarantee to be issued on behalf of JV or third party?", which will open counter guarantee indemnity form as well.

| ny                                                                                                    |
|----------------------------------------------------------------------------------------------------|
| mment of Nepai, Customs offices shall continue to<br>I/or cancellation of the same is confirmed in writing<br>the guarantee till its cancellation.<br>प्राथ्म गीदी राधा प्रवत्नमां देवेकी Uniform Rules for Deman<br>वेविद्यादित परनत राभ्या कारण महिराने प्रवार कर्ष तेवी जानावेको<br>191<br>दावित निरनत राभ्या कारण महिराने प्रवार करामा वादी गरिएक<br>ानवार्ध करिपान, वार्च करामा देविराने प्रवार क्षारमा वादी गरिएक<br>ानवार्ध करिपान, वार्च करामातीक दागिल नातीकए याम तो<br>हेकी छ । |
| be issued on behalf of 3rd party or JV?                                                                                                    |
|                                                                                                    |
|                                                                                                    |
|                                                                                                    |

Figure 6: - BG form

6. Submit the form after completing the filling forms

|                                                 | Â | O Yes OI | No     |               |
|-------------------------------------------------|---|----------|--------|---------------|
| Enter Your Pan Number(प्यान नम्बर)              |   |          |        |               |
| Seal Of the Firm/Company(फर्म/कम्पनी<br>को खाप) |   | $\geq$   |        |               |
|                                                 |   |          | Submit | Save as draft |

Figure 7: - BG form showing submit

My request: -

1. Click on 'my request' to view the request of an individual

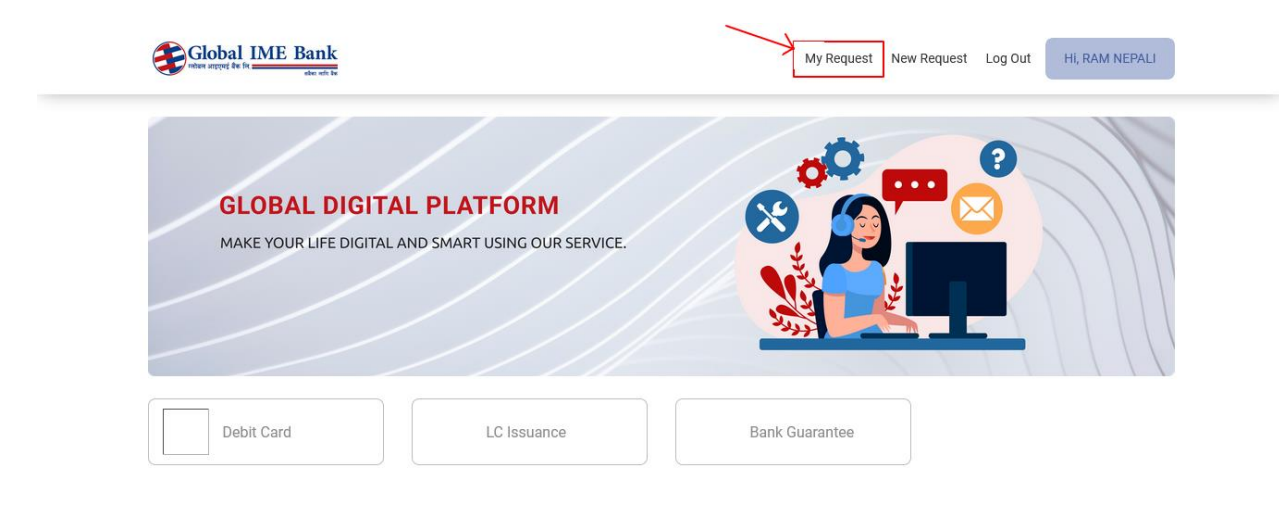

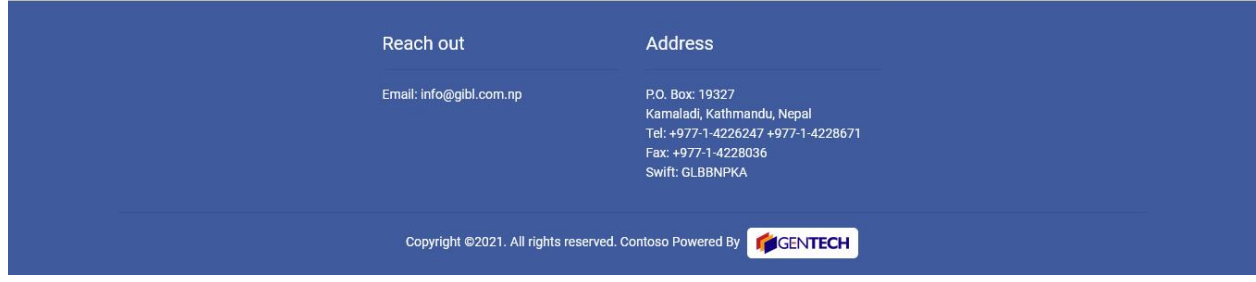

Figure 8: - Dashboard showing the My request

On this page you will get access to all the "Request" status like Pending, Processing, Returned, Completed, Draft and Closed Status.

| Globa<br>Inited SITURE | al IME Bank             |                       | My Request New Req   | uest Log Out Hi, RAM NEPALI |
|------------------------|-------------------------|-----------------------|----------------------|-----------------------------|
|                        | Pending     Proce       | essing 🗿 👔 Returned 🔮 | Completed 2 🔀 Closed | 🔘 Drafts 🛿                  |
| S.N.                   | Request Name            | Request ID            | Requested Date       | Action                      |
| 1                      | LC Form Decentralized-2 | ld:06152022-4         | June 15, 2022        | <ul> <li>Detail</li> </ul>  |
| 2                      | LC Form Decentralized-1 | ld:06152022-3         | June 15, 2022        | <ul> <li>Detail</li> </ul>  |
| 3                      | LC Form Decentralized   | ld:06132022-1         | June 13, 2022        | <ul> <li>Detail</li> </ul>  |
| 4                      | Card Re-issue           | ld: 06082022-9        | June 8, 2022         | <ul> <li>Detail</li> </ul>  |
| 5                      | LC Form Centralized-2   | ld:06082022-1         | June 8, 2022         | <ul> <li>Detail</li> </ul>  |
| 6                      | LC Form Centralized     | Id : 06032022-1       | June 3, 2022         | <ul> <li>Detail</li> </ul>  |

| Reach o     | put                                 | Address                                                                                                    |  |
|-------------|-------------------------------------|----------------------------------------------------------------------------------------------------|--|
| Email: info | @gibl.com.np                        | P.O. Box: 19327<br>Kamaladi, Kathmandu, Nepal<br>Tel: +977-1-4226247 +977-1-4228671<br>Fax: +977-1-4228036<br>Swift: GLBBNPKA |  |
| Соругі      | ght ©2021. All rights reserved. Cor | ntoso Powered By                                                                                                    |  |

Figure 9: - customer's request tab showing different requests status

Pending status: -

The requests sent by the customer, which have not been picked by the bank for processing yet are shown in the pending tab.

Processing Status: -The requests picked and forwarded for processing are shown in the processing tab.

#### Returned status: -

The request submitted by the customer is returned from the bank side due to various reasons.

- 1. The returned status can be viewed by clicking on the "Returned".
- 2. After you view the returned request, you have the option to "View" the previously filled data and you can also "Edit" the data by clicking on the "Edit.
- 3. After you edit the data, you can click on the "Submit" button to submit the request.
- 4. You also have an option to simply "Reply" to the returned requests if every data is filled in correctly and there is nothing to change in the data provided.

#### Completed status: -

Requests that are approved by the bank are shown in this tab.

#### Draft status: -

The requests that are "saved as draft" by the customer

- 1. You can also "Delete" the draft request by clicking on the "Delete" button.
  - After clicking on the button, a confirmation box will appear and the data will be deleted if "Confirm" is clicked.

#### Closed status: -

In closed status, the bank permanently closed the requests. customer cannot perform any action after the bank closed the request.